# **3D** Corporation

# DIGITAL UHD SPLITTER

# UHD HDMI 4画面分割ユニット

# TQS-H04H(Rev.3)

取扱説明書

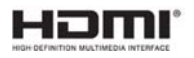

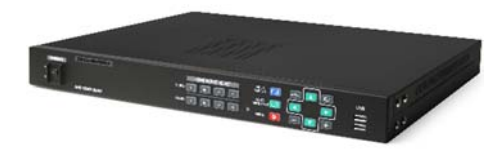

#### 注意事項

- 高温、または低温になる場所(50℃以上、0℃以下)への設置はお避けください。
- 製品性能や寿命の低下、および故障の原因となりますので設置する前は必ず電源スイッチをOFFにしてください。設置前に、使用する電圧を確認してから電源スイッチをONにしてください。
- 製品内部に湿気あるいは水などが浸透すると故障の原因となりますので注意してください。
- 製品内部に石油類、あるいはガスなどが混入した場合、故障の原因となりますので、石油類、あるいはガスの 保管場所付近には設置しないでください。
- 振動、あるいは衝撃などが加わる環境には設置しないでください。振動などの震え、外部からの衝撃が伝わる 場所に設置した場合、故障の原因となります。
- 直射日光、あるいは屋外に面した場所への設置は避けてください。強い直射日光、および環境変化が厳しい
   屋外に面した場所に設置した場合、故障の原因となります。
- 本体を分解、または本体内に異物などを入れないでください。
- 製品の分解、金属物などの異物混入は故障の原因となります。
- 製品に強い衝撃を与えるなど、無理な操作をしないでください。端子などに無理な力を加えると故障の原因となります。
- 高周波(RF)、送電線の近辺には設置しないでください。強い電磁波により、故障の原因となります。
- 設置する時は、配線や接続に誤りのないよう十分注意してください。
- 本体および周辺は定期的に清掃を行い、本体に粉塵が入らないようにしてください。

#### [更新履歴]

2024年4月 P8 コントロールデータコード 0x75, 0x6D, 0x70 追記

このマニュアルは3Dの製品である4ch HDMI 画面分割ユニットTQS-H04Hの設定、 操作についての内容です。製品特徴や注意事項を確認し大切に保管してください。 全ての設定は予告なく変更する場合があります。本書に記載されている内容につい ては保証しますが、第三者の権利侵害に関していかなる責任も負いません。

お問合せ先

株式会社スリーディー 画像通信システム事業部 〒154-0004 東京都世田谷区太子堂4-1-1 TEL. 03-5431-5971(代) FAX. 03-5431-5970 https://www.3d-inc.co.jp/ E-mail:info@3d-inc.co.jp

Manual Version 1.3 株式会社スリーディー 2024年4月

| 目次 |                   |
|----|-------------------|
| 1. | 製品紹介              |
|    | 1-1 概要            |
|    | 1-2 製品の特長         |
|    | 1-3 注意事項          |
| 2. | 梱包内容              |
| 3. | 製品外観および周辺機器の接続6   |
|    | 3-1 名称および機能       |
|    | 3-1-1 前面パネル・ボタン操作 |
|    | ■クロッピング機能8        |
|    | 3-1-2 背面パネル       |
|    | ⑤RS-422C 通信       |
|    | ⑥端子台 アラーム入出力12    |
| 4. | 設定メニュー14          |
|    | 4-1 メニュー          |
|    | 4-2 セットアップメニュー    |
|    | 4-3 システム設定15      |
|    | 4-4 ディスプレイ設定17    |
|    | 4-5 コントロール設定18    |
|    | 4-6 日時設定19        |
|    | 4-7 チャンネルタイトル設定20 |
|    | 4-8 イベントリスト21     |
| 5. | マウス操作方法22         |
| 6. | 構成例               |
| 7. | 製品仕様              |

- 1. 製品紹介
- 1-1. 概要

TQS-H04H(Rev.3) UHD(Ultra HD)分割ユニットは、HDMI (38400x2160) 映像信号 (最大4ch)を分割、または自動切替し、UHDモニター画面に鮮明に出力表示することが できます。

外部からRS422にて遠隔制御に対応。モニター画面上にチャンネル名と日付/時刻表示、 信号ロス、アラーム発生時の表示も可能です。

- 1-2. 製品の特徴
  - 4K UHD HDMI 画面分割器
  - USBマウス、キーボードの入力を受け、選択して4台のPCやDVR制御が可能
  - リアルタイム表示
  - オートシーケンス機能、2画面もしくは、4分割画面表示
  - 遠隔制御用RS422通信ポート
  - アラーム端子:入力4系統、リレー出力1系統(接点)
  - アラーム・信号ロス発生時、日時記録保存

1-3 注意事項

- 強い磁性や電波がある場所、ラジオやTVなどの無線機器付近への設置を避けてください。
- トランシーバーなどの無線機、中継器など、強い電波を発生させる装置の近くで使用する場合、HDMI信号に影響を受けます。画面にノイズが発生したり、瞬断、画面の割れなどの症状が見られる場合があります。故障の原因となる可能性があります。使用をお止めください。
- 電源プラグは操作が容易な場所に置いてください。
- 雷などが発生している状況では、機器を保護するため、電源プラグを抜いておいてください。
- 設置している施設、ビルなどで、電気点検が実施される場合は、電源を切り、電源プラグを 抜いておいてください。
- 接地したコンセントに電源コードを接続してください。
- HDMIケーブルは、高品質のものを選定ください。HDMIケーブルにより、伝送距離は異なり ます。
- 機器の背面から15cm以上、側面は5cm以上をあけて設置してください。
- システムの性能を維持するため、定期的に点検を受けてください。
- 本製品は業務用電子機器(クラスA)です。ご家庭以外での使用を目的とします。
- 問題が発生した場合やご不明な点は取扱説明書をご確認いただき、必要に応じて販売店 や工事店、または製造元にお問い合わせください。

# 2. 梱包内容

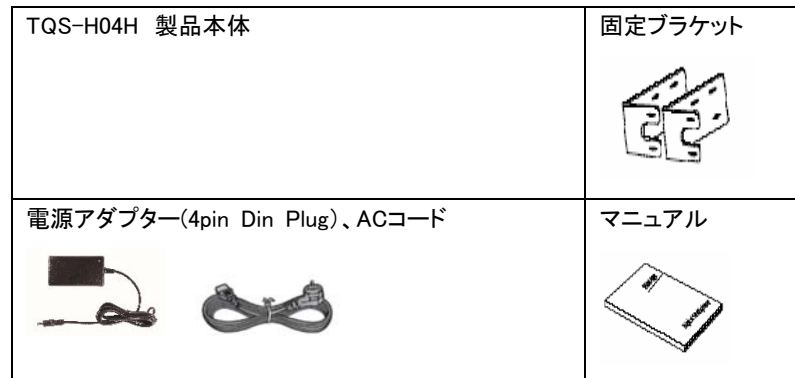

■ EIA ラックへの設置

本機をEIA ラックにマウントする場合、付属のラックマウント金具を使用し、以下の手順 で設置してください。

- ① 本機の側面ネジを外します。
- ② 付属のラックマウント金具を、「1」の手順で外したネジを使用して取付けます。
- ③ EIA ラックに付属の取付けネジ×4本を使用して取付けます。

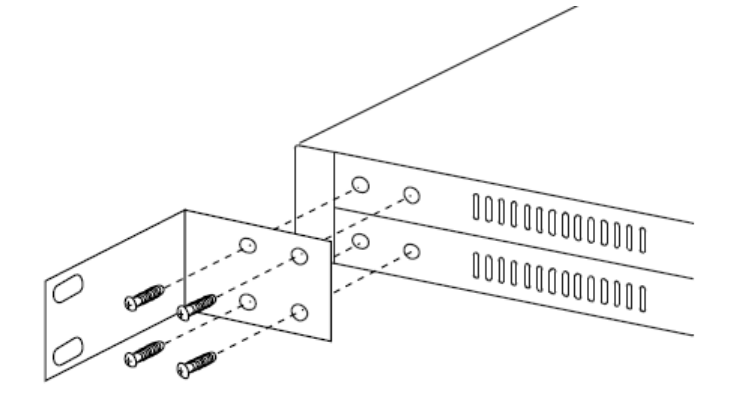

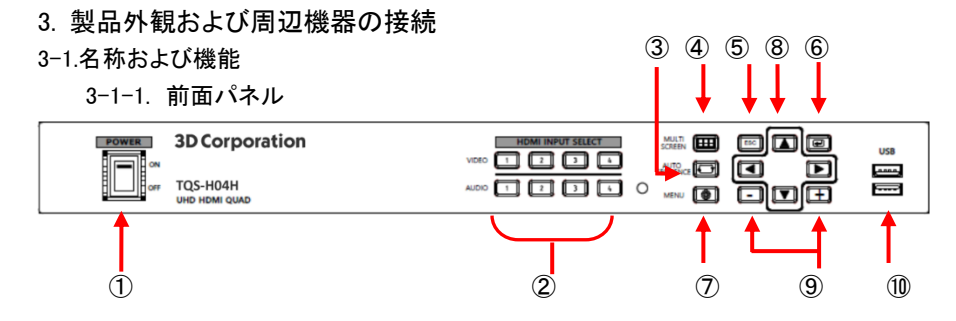

- ① POWER: 電源ON/OFF
- ② HDMI INPUT SELECT: HDMI入力映像·出力音声選択

任意のチャンネルをフル画面(単画面)表示するには、該当チャンネルボタンを押し ます。音声は表示画面と同じチャンネルもしくは、別に選択した音声が出力されます。

③ AUTO SEQUENCE : オートシーケンス

各チャンネルが単画面でCH1~CH4の順に自動表示されます。再度押すとシーケンス表示は解除されます。

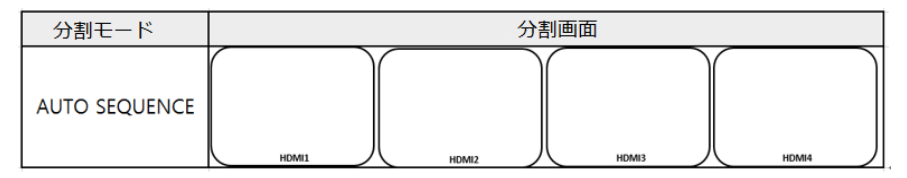

オートシーケンス動作状態で音声チャンネルを手動で選択すると、音声は自動切替 を停止し、選択した音声チャンネルが出力されます。

④ MULTI SCREEN 
 ・ マルチスクリーン 4分割/垂直2分割/水平2分割

分割画面表示の状態でボタンを押すたびに下記の順で出力されます。 4分割>垂直2分割>水平2分割

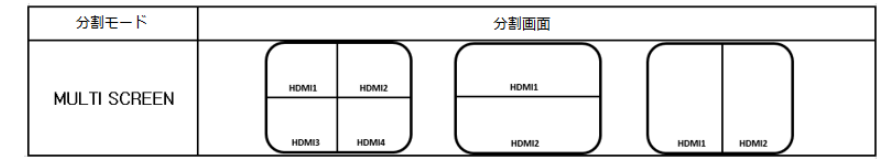

⑤ ESC: エスケープ MENUモードで前画面に戻る、もしくは、設定キャンセル

 ・・

 ・
 ・
 ・

 ・
 ・

 ・
 ・
 ・

 ・
 ・

 ・

 ・

 ・

 ・
 ・

 ・
 ・

 ・

 ・

 ・
 ・

 ・

 ・

 ・

 ・

 ・

 ・

 ・

 ・

 ・

 ・

 ・

 ・

 ・

 ・

 ・

 ・

 ・

 ・

 ・

 ・

 ・

 ・

 ・

 ・

 ・

 ・

 ・

 ・

 ・

 ・

 ・

 ・

 ・

 ・

 ・

 ・

 ・

 ・

 ・

 ・

 ・

 ・

 ・

 ・

 ・

 ・

 ・

 ・

 ・

 ・

 ・

 ・

 ・

 ・

 ・

 ・

 ・

 ・

 ・

 ・

 ・

 ・

 ・

 ・

 ・

 ・

 ⑥ ENTER: エンター 確定 MENUモードで各MENUを選択する時に使用します。
 ※2分割のスケール無モードでは、クロッピング(トリミングの意味合い: 端を切る)機能設定

⑦ MENU: メニュー メニュー画面表示

⑧ 方向ボタン: 設定時、各MENUの設定項目の移、選択に使用します。

(i) 4分割モード: 左右ボタンを使用して、4B、4Rモードで変更できます。

| 分割モード                      | 分割画面                                                                                                    |  |  |  |  |
|----------------------------|----------------------------------------------------------------------------------------------------|--|--|--|--|
| 4分割、4B、4R<br>( <b>∢</b> ▶) | HOMI1         HOMI2           HOMI3         HOMI4           HOMI3         HOMI3           HOMI3         HOMI3 |  |  |  |  |

(1)2分割モード: 左右ボタンを使用して、表示チャンネルの組合せを変更できます。

 $\mathsf{CH1},\mathsf{CH2} \rightarrow \mathsf{1},\mathsf{3} \rightarrow \mathsf{1},\mathsf{4} \rightarrow \mathsf{2},\mathsf{3} \rightarrow \mathsf{2},\mathsf{4} \rightarrow \mathsf{3},\mathsf{4}$ 

(i) 2分割モード:上下ボタンを使用して、スケール/スケール無を設定できます。

| 分割モード           | 分割画面        |                                |                                            |             |                                 |  |
|-----------------|-------------|--------------------------------|--------------------------------------------|-------------|---------------------------------|--|
| 垂直 2 分割<br>(▲▼) | HEMEL HOME  | CROPPING MODE                  |                                            |             | CROPPING MODE                   |  |
| 垂直2分割<br>(◀▶)   | HOMEL HOME2 |                                |                                            | HDMI2 HDMI4 | HDMI3 HDM84                     |  |
| 水平 2 分割<br>(▲▼) | HDM1        | СКОРРИК МОСЕ<br>НОМЕЗ<br>НОМЕЗ | EMI2 CROPPING MODE<br>HDMR2<br>HDMR3 HDMR5 | HDME3       | CROPPING MODE<br>HOMIS<br>HOMIS |  |
| 水平 2 分割<br>(◀▶) | HDM1        |                                |                                            | HOME2       | HOMIS                           |  |

⑨ +/- 設定値変更ボタン: メニューで設定値を変更する時に使用します。
 クロッピングの際、画面を左/右へ移動する時に使用します。

① USB入力端子 : USBマウス、キーボード接続用(他のUSBデバイス接続不可)
 ※ワイヤレスマウスは対応できない場合があります。有線マウスの使用を推奨します。

※USBハブまたは延長ケーブルの使用は推奨しません。使用する場合、1接続のみ としてください。

※マウス2式、またはキーボード2式を同時に接続することはできません。

■クロッピング機能使用方法

垂直、水平 2 分割クロッピングモードのみ設定できます。 2 分割モードで上、下ボタンを使用し、クロッピングモードで設定します。 「クロッピングモード」が画面の中央部分が表示されます。

参考)垂直、水平 2 分割 None Scale モード

"クロッピングモード"文字が画面中央に表示され、約5秒後に消えます。

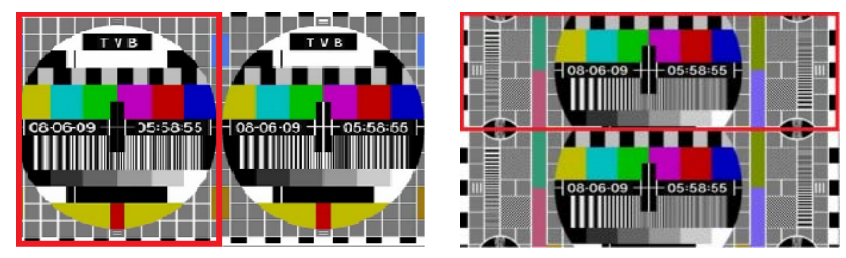

# ▶ 垂直 2 分割クロッピングモード

ENTER キーを押すと、画面左側の画像に赤枠が表示されます。 右側画像選択は「+」キーを押すと、画面右側画像に赤枠が表示されます。 「+」、「-」キーを押し、クロッピングモード画像を選択できます。

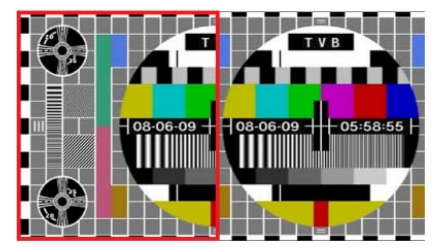

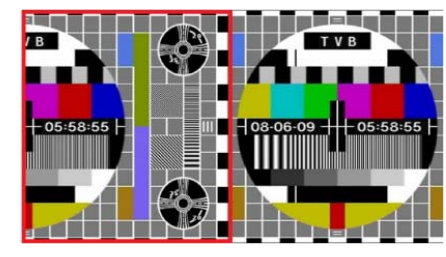

(方向キー左、下押す マウスホイールは下へ

(方向キー右、上押す、マウスホイールは上へ)

> 水平 2 分割クロッピングモード ENTER キーを押すと、画面上側画像に赤枠が表示されます。 下側映像選択は「+」キーを押すと、画面下側画像に赤枠が表示されます。 「+」、「-」キーを押し、クロッピングモード画像を選択できます。 赤枠がある画像上で、上側(▲)方向キーを押すと映像が上側に移動し、下側(▼)方 向キーを押すと映像が下側に移動します。

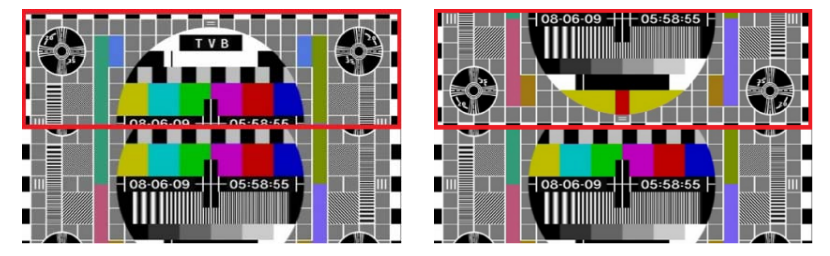

(方向キー左、下押す、マウスホイールは下へ (方向キー右、上押す、マウスホイールは上へ)

選択終了後、エンターキー または、ESC キーを押すと画面の赤枠が消えます。 ※マウス接続時、該当画像チャンネルでマウスの左押しでクロッピングモード左側、右 側画像を選択できます。

※マウス接続時、右押しで終了させます。

※クロッピング時、終了せず、モードを変更しても最後に移動した位置で適用されます。 ※位置を移動したチャンネルの入力解像度が変更になっても解像度アスペクト比率を

参考、同じ比率を移動した位置に適用します。

※クロッピング画面でアラームまたはビデオロス時に画面切替を望まない場合は、設定 メニューの SYSTEM 項目で ALARM I/O とLOSS を OFF にしてください。

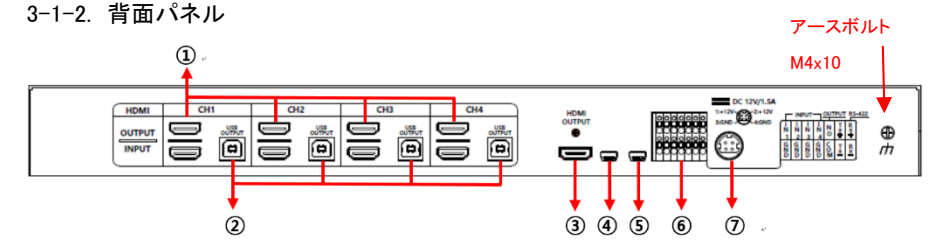

- ① HDMI IN: 画像信号入力端子 / ループ出力端子
- ② USB出力: DVRやPCにUSBマウス・キーボードを連結します
   ※USB出力は、前面部のUSB入カポートから入力された信号を出力します。
   ※ケーブルの長さは、1.8m以下を推奨します。延長する場合はUSB用のリピーターを介してください。
- ③ HDMI出力: HDMI画像信号出力
- ④ サービス用端子: ファームウェアアップデート専用
- ⑤ USBシリアルポート: 外部機器と連動できるUSB~RS232Cポート
- ⑥ 端子台 アラーム入力・出力、RS422
- ⑦ DC電源アダプター接続
- ⑤-1: 通信設定(USB~RS422)

データ長: 8 Bit

- スタート/ストップビット: 1Bit
- パリティ: None

ボーレート: メニュー設定値

コントロール通信データフォーマット

| Byte | Value       | Function                                        |
|------|-------------|-------------------------------------------------|
| 1    | 0xA0        | STX (データ始まり)                                    |
| 2    | 0x16        | Device Code:製品職別コード                             |
| 3    | 0x01 ~ 0xFF | Address(機器のID)                                  |
| 4    | Data Byte   | Control Data                                    |
| 5    | Check Sum   | Check Sum = Byte2 + Byte3 + Byte4の合計<br>値の下位バイト |

⑤-2: コントロールデータコード

| Hex  | ASCII | 機能                      | パケット                      |
|------|-------|-------------------------|---------------------------|
| 0x34 | 4     | HDMI CH 01 Full Display | 0xA0 0x16 0x01 0x34 0x4b  |
| 0x35 | 5     | HDMI CH 02 Full Display | 0xA0 0x16 0x01 0x35 0x4c  |
| 0x36 | 6     | HDMI CH 03 Full Display | 0xA0 0x16 0x01 0x36 0x4d  |
| 0x37 | 7     | HDMI CH 04 Full Display | 0xA0 0x16 0x01 0x37 0x4e  |
| 0x43 | С     | HDMI CH 01 Audio Select | 0xA0 0x16 0x01 0x43 0x5a  |
| 0x44 | D     | HDMI CH 02 Audio Select | 0xA0 0x16 0x01 0x44 0x5b  |
| 0x45 | E     | HDMI CH 03 Audio Select | 0xA0 0x16 0x01 0x45 0x5c  |
| 0x46 | F     | HDMI CH 04 Audio Select | 0xA0 0x16 0x01 0x46 0x5d  |
| 0x47 | G     | Multi-Screen            | 0xA0 0x16 0x01 0x47 0x5e  |
| 0x48 | н     | Menu                    | 0xA0 0x16 0x01 0x48 0x5f  |
| 0x49 | I     | Enter                   | 0xA0 0x16 0x01 0x49 0x50  |
| 0x4A | J     | ESC                     | 0xA0 0x16 0x01 0x4A 0x51  |
| 0x50 | Р     | 垂直 2 分割 Scale Display   | 0xA0 0x16 0x01 0x50 0x67  |
| 0x51 | Q     | 垂直 2 分割                 | 0xA0 0x16 0x01 0x51 0x68  |
|      |       | None Scale Display      |                           |
| 0x52 | R     | 水平 2 分割 Scale Display   | 0xA0 0x16 0x01 0x52 0x69  |
| 0x53 | S     | 水平 2 分割                 | 0xA0 0x16 0x01 0x53 0x6a  |
|      |       | None Scale Display      |                           |
| 0x54 | Т     | 4 分割 Scale Display (4B) | 0xA0 0x16 0x01 0x54 0x6b  |
| 0x55 | U     | 4 分割 Scale Display (4R) | 0xA0 0x16 0x01 0x55 0x6c  |
| 0x56 | V     | 4 分割 Scale Display      | 0xA0 0x16 0x01 0x56 0x6d  |
| 0x5A | Z     | Auto Sequence           | 0xA0 0x16 0x01 0x5A 0x71  |
| 0x64 | D     | Down                    | 0xA0 0x16 0x01 0x64 0x7b  |
| 0x6C | L     | Left                    | 0xA0 0x16 0x01 0x6C 0x83  |
| 0x72 | R     | Right                   | 0xA0 0x16 0x01 0x72 0x89  |
| 0x75 | U     | Up                      | 0xA0 0x16 0x01 0x75 0x8c  |
| 0x6D | М     | Minus                   | 0xA0 0x16 0x01 0x6D 0x84  |
| 0x70 | р     | Plus                    | 0xA0 0x16 0x01 0x70 0x87a |

⑥端子台(アラーム入力/出力、RS422通信ポート)

外部センサーやスイッチなどを接続し、分割画面制御時に使用します。

外部アラームによる画面表示

| 外部入力         |     |     |                     | 両方キーチャンクリ          |  |
|--------------|-----|-----|---------------------|--------------------|--|
| IN1          | IN2 | IN3 | IN4                 | 画面衣小ナャンネル          |  |
| 0            | 0   | 0   | 0                   | Normal Mode        |  |
| 1            | 0   | 0   | 0                   | CH 1 Full Display  |  |
| 0            | 1   | 0   | 0                   | CH 2 Full Display  |  |
| 0            | 0   | 1   | 0 CH 3 Full Display |                    |  |
| 0 0 0 1 CH 4 |     | 1   | CH 4 Full Display   |                    |  |
| 2CH以上の場合     |     |     |                     | 4 Splitter Display |  |

※ 入力OFF= "0",入力ON= "1"(GNDとInxが短絡)

※ アラーム発生時、該当チャンネルが表示されます。

※ 信号ロス状態のチャンネルにアラーム入力はできません。

⑥-1 アラーム入力とボタン動作

電気的な信号が印加されてない接点信号(スイッチ、リレーなど)を使ってInxとGND (アラーム入力端子)をOPEN/SHORTします。

アラーム入力によって該当チャンネル画像画面が出力されている状態ではMENUモード 使用できます。ほかの機能は無効です。

アラーム保持中、いずれかのキーを押すとアラームモードは解除されます。

⑥-2 アラーム入力解除動作

アラーム入力が解除されるとアラーム保持時間経過後、入力前の状態に復帰します。 保持時間は、SETUP MENU  $\rightarrow$  SYSTEM SET  $\rightarrow$  ALARM HOLDで設定します。

#### ⑥-3 アラーム入力動作

アラーム入力と入力による画面表示、ブザーなどの連関関係は下図のとおり。

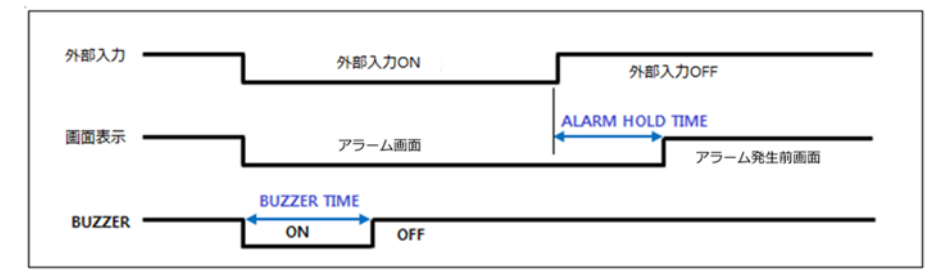

⑥-4 アラーム出力(リレー出力)

アラーム入力発生を知らせる回転灯や非常ベルなどを連動して動作させます。

- N.O: ノーマル・オープン状態で接点状態はOFFです。
- N.C: ノーマル・クローズ状態で接点状態はONです。

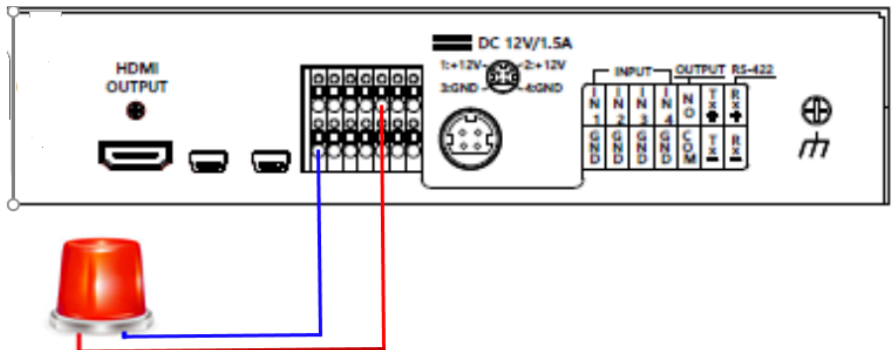

⑥-5 出力接点仕様

DC24V1A、0.5A/125VACのNormal Openリレー出力

▲ 定格容量を超える電力を印加するとリレー端子を損傷します。

⑥-6 GND グランド

アラーム入力および電源出力などの外部端子のグランドに使用します。

⑥-7 RS-422 通信端子

コントローラーなど外部機器と連動して本製品の機能を使用します。 直接制御可能な通信端子コントロールデータコードおよび通信データフォーマットは ⑤-②コントロールデータコードと同じです。 4. SETUP MENU(設定メニュー)

メニュー設定:前面のメニューボタンを押すとメニュー設定画面が表示されます。 方向ボタンを使用して、設定項目を移動、設定値を変更します。

※3-1-1. 前面ボタンをご参照ください

#### 4-1. メニュー

### システム設定、出力設定、画面設定、日時設定、チャンネル設定を行うことができます。

|              |             |               | CONTROL S | DATE/TIME   | CH TITLE |       |  |
|--------------|-------------|---------------|-----------|-------------|----------|-------|--|
| SETUP MENU   | SYSTEM SET  | DISPLAY SET   | ET        | SET         | SET      | EVENT |  |
| SYSTEM SET   | RESOLUTION  | CH INFO. BOX  | SYSTEM ID | DATE FORMAT | HDMI1    |       |  |
| DISPLAY SET  | ALARM I/O   | CH TITLE      | BAUDRATE  | LOCATION    | HDMI2    |       |  |
| CONTROL SET  | ALARM HOLD  | CH TITLE POS  |           | DATE SET    | HDMI3    |       |  |
| DATE/TIME SE | BUZZER OUT  | CH TITLE SIZE |           | TIME SET    | HDMI4    |       |  |
| т            | BUZZER TIME | DATE & TIME   |           |             |          |       |  |
| CH TITLE SET | LOSS        | BORDER LINE   |           |             |          |       |  |
| EVENT LIST   | EVENT SAVE  | SEQUENCE TIM  |           |             |          |       |  |
|              | EVENT CLEAR | E             |           |             |          |       |  |
|              | AUDIO OUT   |               |           |             |          |       |  |
|              | DEFAULT ALL |               |           |             |          |       |  |

#### 4-2. SETUP MENU(セットアップメニュー)

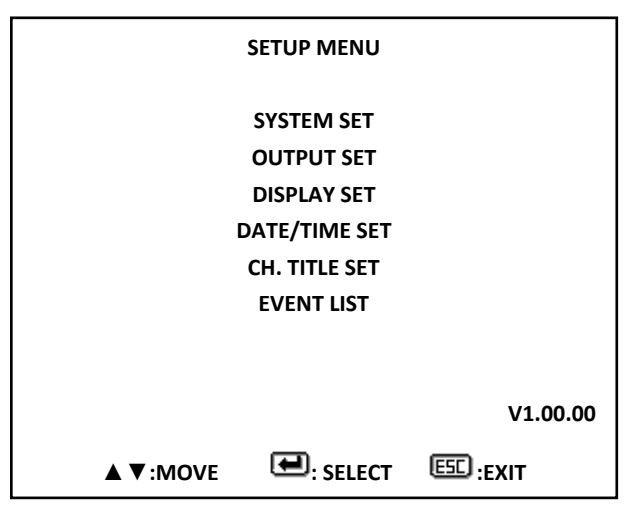

前面ボタン: メニューボタン > 上下(▲▼)ボタンを押し、設定するメニューで[ENTER]ボタンを押すと該当メニューが表示されます。前画面に戻るには[ESC]ボタンを押します。

#### 4-3. SYSTEM SET(システム設定)

|             |          | SYSTEM SET            |
|-------------|----------|-----------------------|
| RESOLUTION  |          | 1920x1080p 60Hz       |
| ALARM I/O   |          | ON                    |
| ALARM HOLD  |          | 03[SEC]               |
| BUZZER OUT  |          | ON                    |
| BUZZER TIME |          | 05[SEC]               |
| LOSS        |          | ON                    |
| EVENT SAVE  |          | OFF                   |
| EVENT CLEAR |          | OFF                   |
| AUDIOO OUT  |          | ON                    |
| DEFAULT ALL |          | OFF                   |
|             |          |                       |
|             | ▲ ▼:MOVE | ◆/-+:CHANGE ESC:PREV. |

4-3-1. RESOLUTION

出力される映像信号の解像度を設定します。

OUTPUT SET > 上下(▲▼)ボタンを押し、RESOLUTIONで > 値変更(◆/+ -)ボタンを押して出力解像度を選択し、ENTERボタンを押します。

# └└ 最初に接続するモニターの対応解像度を確認し、解像度を設定してください。

対応解像度より高い解像度を設定すると画面に画像が適正に表示されない可能 性があります。

画像が表示されない場合、設定した解像度に対応したモニターで設定を変更しる 必要があります。

#### 4-3-2. ALARM I/O

アラーム入出力使用可否(ON/OFF)を設定します。 SYSTEM SET > 上下(▲▼)ボタンを押し、ALARM I/Oで > 値変更(◆/+ -) ボタンを押して ON/OFFを設定します。

#### 4-3-3. ALARM HOLD

アラーム信号解除後、アラーム画面が保持される時間を設定します。
 SYSTEM SET > 上下(▲▼)ボタンを押し、ALARM HOLDで > 値変更(◆/+
 –)ボタンを押して時間[秒]を設定します。(1~99秒)

4-3-4. BUZZER OUT

SYSTEM SET > 上下(▲▼)ボタンを押し、BUZZER OUTで > 値変更(◆/+ ー)ボタンを押してON/OFFを設定します。OFFに設定すると、ブザーは鳴りません。

4–3–5. BUZZER TIME

ブザー音継続時間を設定します。

SYSTEM SET > 上下(▲▼)ボタンを押し、BUZZER TIMEで > 値変更(◆/+ -)ボタンを押して時間[秒]を設定します。(1~99秒)

#### 4-3-6. LOSS

SYSTEM SET > 上下(▲▼)ボタンを押し、LOSSで > 値変更(◆/+ -)ボタン を押してON/OFFを設定します。ONに設定するとビデオロス時、4分割画面に切り替 わります。OFFに設定するとビデオロス時も画面は切り替わりません。

#### 4-3-7. EVENT SAVE

アラーム、ビデオロス発生時、該当カメラと発生時間をEVENT LISTに保存することができます。

SYSTEM SET > 上下(▲▼)ボタンを押して EVENT SAVEで > 値変更(◆/+ ー)ボタンを押してON/OFFを設定します。OFFに設定すると保存しません。

#### 4-3-8. EVENT CLEAR

EVENT LISTの全記録を消す時に使用します。

SYSTEM SET > 上下(▲▼)ボタンを押し、EVENT CLEARで > 値変更(◆/+ ー)ボタンを押し、ONを選択、ENTERボタンで確定します。

#### 4-3-7. AUDIO OUT

表示する画像の音声を使用するかどうかを設定します。 SYSTEM SET > 上下( $\blacktriangle$ )ボタンを押し、AUDIO OUTで > 値変更( $\checkmark$ /+ -) ボタンを押し、ONを選択、ENTERボタンで確定します。 OFFに設定すると、音声は出力されません。

#### 4-3-9. DEFAULT ALL

初期化設定。工場出荷時状態へ戻します。 SYSTEM SET > 上下( $\blacktriangle$ )ボタンを押してDEFAULT ALLで > 値変更( $\blacklozenge$ /+ -)ボタンを押し、ONを選択、ENTERボタンで確定します。 ※設定した日時は、初期化されません。

4-4. DISPLAY SET(ディスプレイ設定)

|               |         | DISPLAY SET                    |           |  |
|---------------|---------|--------------------------------|-----------|--|
| CH INFO, BOX  | ON      |                                |           |  |
| CH TITLE      | ON      |                                |           |  |
| CH TITLE POS. | LEFT    |                                |           |  |
| CH TITLE SIZE | X2      |                                |           |  |
| DATE & TIME   | ON      |                                |           |  |
| BORDER LINE   | ON      |                                |           |  |
| SEQUENCE TIME | 03[SEC] |                                |           |  |
|               |         |                                |           |  |
|               |         | <ul> <li>/-+:CHANGE</li> </ul> | ESC:PREV. |  |

4-4-1. CH INFO. BOX

信号入力時、画面左上に表示されるチャンネル別入力情報の表示/非表示を設定し ます。

DISPLAY SET > 上下(▲▼)ボタンを押し、CH INFO. BOXで> 値変更(◆/+ -) ボタンを押してON/OFFを設定します。

### 4-4-2. CH TITLE

チャンネル名表示/非表示を設定します。

DISPLAY SET > 上下(▲▼)ボタンを押し、CH TITLEで> 値変更(◆/+ -)ボタン を押してON/OFFを設定します。

#### 4-4-3. CH TITLE POS.

チャンネル表示の位置を設定します。 DISPLAY SET > 上下(▲▼)ボタンを押し、CH TITLE POS.で> 値変更(◆/+ 一)

ボタンを押してLEFT、CENTER、RIGHTから選択します。

4-4-4. CH TITLE SIZE

表示されるOSD文字のサイズを設定します。 DISPLAY SET > 上下(▲▼)ボタンを押し、CH TITLE SIZEで> 値変更(◆/+ -) ボタンを押してx1/x2から選択します。 4-4-5. DATE & TIME

日付と時刻の表示/非表示を設定します。

DISPLAY SET > 上下(▲▼)ボタンを押し、DATE & TIMEで> 値変更(◆/+ ー)ボ タンを押してON/OFFを設定します。

4-4-6. BORDER LINE

分割画面上の枠の有無を設定します。

DISPLAY SET > 上下(▲▼)ボタンを押し、BORDERで> 値変更(◆/+ ー)ボタンを 押してON/OFFを設定します。

#### 4-4-7. SEQUENCE TIME

シーケンス(自動切替)時間を設定します。

SYSTEM SET > 上下(▲▼)ボタンを押し、SEQUENCE TIMEで>値変更(◆/+ -) ボタンを押して時間[秒]を設定します。(3~99秒)

#### 4-5 CONTROL SET(コントロール設定)

| CONTROL SET |             |           |  |  |  |  |
|-------------|-------------|-----------|--|--|--|--|
| SYSTEM ID   | 001         |           |  |  |  |  |
| BAUDRATE    | 9600        |           |  |  |  |  |
|             |             |           |  |  |  |  |
|             |             |           |  |  |  |  |
| ▲ ▼:MOVE    | ≁/-+:CHANGE | ESE:PREV. |  |  |  |  |

4-5-1 SYSTEM ID

リモート操作(RS-422)時に使うシステムIDで、1~255まで設定できます。 CONTROL SET > 上下(▲▼)ボタンを押し、SYSTEM IDで>値変更(◆/+ -)ボタ ンを押して時間[秒]を設定します。(1~255秒)

#### 4-5-2 BAUDRATES

遠隔地および近距離でシステムを制御(RS-422)時に使うシステム通信速度設定で 2400/4800/9600/19200bps に対応します。

CONTROL SET 上下(▲▼)ボタンを押し、BAUDRATE で値変更(◆/+-)ボタンを押 して 2400/4800/9600/19200bps から使用する通信速度を選びます。

|             | DATE/TIME SET |            |
|-------------|---------------|------------|
| DATE FORMAT | YY/MM/DD      |            |
| LOCATION    | LEFT          |            |
| DATE SET    | 11/06/23      |            |
| TIME SET    | 15:30:30      |            |
| ▲ ▼ :MOVE   | ●/-+:CHANGE   | ESC :PREV. |

4-6-1. DATE FORMAT

日付の表示方式を設定します。

DISPLAY SET > 上下(▲▼)ボタンを押し、DATE FORMATで> 値変更(◆/+ -)ボタンを押して、YY/MM/DD、DD/MM/YY、MM/DD/YYより選択します。

#### 4-6-2. LOCATION

日付と時刻表示位置を設定します。

DISPLAY SET > 上下(▲▼)ボタンを押し、LOCATIONで> 値変更(◆/+ -)ボタンをRIGHT、CENTER、LEFTの中から選択します。

4-6-3. DATE SET

日付を設定します。

DISPLAY SET > 上下(▲▼)ボタンを押し、DATE SETで> 値変更(◆/+ -)ボタ ンを押して日付を設定します。

4-6-4. TIME SET

時刻を設定します。

DISPLAY SET > 上下(▲▼)ボタンを押し、TIME SETで>値変更(◆/+ -)ボタン を押して時刻を設定します。 4-7. CH TITLE SET(チャンネルタイトル設定 最大16文字)

| ſ | CH TITLE SET |          |           |  |  |  |  |
|---|--------------|----------|-----------|--|--|--|--|
|   | HDMI1        | HDMI1    |           |  |  |  |  |
|   | HDMI2        | HDMI2    |           |  |  |  |  |
|   | HDMI3        | HDMI3    |           |  |  |  |  |
|   | HDMI4        | HDMI4    |           |  |  |  |  |
|   |              |          |           |  |  |  |  |
|   | ▲ ▼:MOVE     | E:SELECT | ESC :EXIT |  |  |  |  |

4−7−1. HDMI1~HDMI4

CH TITLE SET > 上下(▲▼)ボタンを押し、該当チャンネルを選択、ENTERボタンを 押すと文字選択画面に入ります。

#### 4-7-2 TITLE 設定

左右 (◆)ボタンで変更するタイトル文字へ移動し、上下(▲▼)ボタンで希望文字へ移 動、ENTER ボタンを押します。SETUP MENU に戻るには[ESC]ボタンを押します。 ※ 49 個の文字および記号を選択できます。最大 16 字までです。

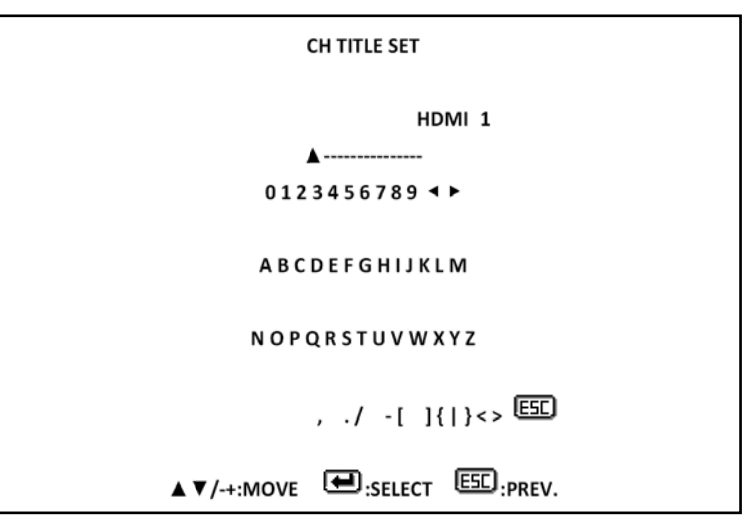

# 4-8. EVENT LIST(イベントリスト)

|              | EVENT LIST |          |     |           |  |
|--------------|------------|----------|-----|-----------|--|
| NO.          | YY/MM/DD   | HH:MM:SS | EVT | СН        |  |
| 002          | 11/04/29   | 17:00:30 | ALM | 03        |  |
| 001          | 11/04/29   | 12:08:40 | H_L | 04        |  |
|              |            |          |     |           |  |
|              |            | G        |     |           |  |
| <►:MOVE PAGE |            |          | E   | EXIT:EXIT |  |

- アラーム、信号LOSSのイベントが発生した該当チャンネルと発生時刻を表示します。
- H\_L : HDMI 信号ロス
- ALM : アラーム

# ※EVENT LISTの保存

SYSTEM SET > EVENT SAVE > ON > ENTERを押すと、EVENT LISTで保存 されます。

EVENT SAVE: OFF設定時は、EVENT LISTに保存されません。

※EVENT LISTの削除

SYSTEM SET > EVENT CLEAR > ON > ENTERを押すと、EVENT LISTに保存した記録が全て消えます。

# 5. マウス操作方法

マウスを接続し、前面ボタンを使用せずに、本体操作が可能です。 マウス接続時、マウスホイールを押した状態で簡単な操作で各機能を使用できます。

| モーション | 機能                                                                                                |
|-------|---------------------------------------------------------------------------------------------------|
|       | (左クリック)<br>1. メニュー操作時、[ENTER]ボタンと同じ機能です。<br>2. クロッピング可能分割モード時、ギアなどチャンネルと<br>発生時間をクロッピングモードで進入します。 |
|       | (右クリップ)<br>1. [ESC] ボタンと同じ機能です。                                                                   |
|       | (ホイール上へ)<br>1. 右[▶] ボタンと同じ機能です。                                                                   |
|       | (ホイール下へ)<br>1. 左[◀] ボタンと同じ機能です。                                                                   |
|       | (右を押したままでホイール上へ)<br>1. 上 [▲] ボタンと同じ機能です。                                                          |
|       | (右を押したままでホイール下へ)<br>1. 下 [▼] ボタンと同じ機能です。                                                          |

TQS-H04H(Rev.3)

|              | (ホイールダブルクリック)                       |
|--------------|-------------------------------------|
|              | 1. チャンネルに USB で操作時: メインマウスポインターが ON |
|              | の状態時に、ホイールダブルクリックでマウスポインターが位置       |
|              | するチャンネルに USB で連動している状態になります。        |
|              | 2. チャンネルの USB 連動解除: チャンネルに USB 連動状態 |
| $\checkmark$ | 時にホイールダブルクリックで接続を切り離し、メインマウスポ       |
|              | インターを活性化します。                        |
|              | ※ チャンネルに USB 接続状態時は、該当チャンネルの        |
|              | 枠の色が緑色に変わります。                       |
|              | ※ 該当チャンネルにUSBが連動できなくてもマウス動作認識       |
|              | は正常に動作します。                          |
|              | (ホイールを押したまま、右にドラッグ)                 |
|              | ·次のチャンネル選択                          |
|              | 1. 分割モード表示時、次のチャンネルのオーディオおよび USB    |
|              | が連動できています。                          |
|              | 2. 単画面表示時、次チャンネルに変更および USB 連動       |
|              | ホイールを押したまま、左にドラッグ                   |
|              | ·前のチャンネル選択                          |
|              | 1. 分割モード表示時、前のチャンネルのオーディオおよび USB    |
|              | が連動できています。                          |
|              | 2. 単画面表示時、前チャンネルに変更および USB 連動       |
|              | (ホイールを押したまま、右にドラッグ後、左にドラッグ)         |
|              | ・メニューに進みます。                         |
|              | ※ メニュー表示時にチャンネルに USB が消え、メインマウスポ    |
|              | インターが ON になります。                     |
|              | (マウス左クリック、右クリック、ホイール上、下操作にて、        |
| <u>_</u>     | メニュー操作ができます。)                       |
|              | (ホイールを押したまま、時計方向で回りに動かす)            |
|              | ・分割モード状態で選択したチャンネルを単画面表示にします。       |
|              |                                     |
| $\bigvee$    |                                     |
|              | (ホイールを押したまま、反時計回りに動かす)              |
|              | ・分割モード選択                            |
|              | 1. 単画面表示時、単画面変更前の分割モードに切り替えま        |
|              | す。                                  |
|              | 2. 分割モード表示時、次の分割モードに切り替えます。         |

# 6. 構成例

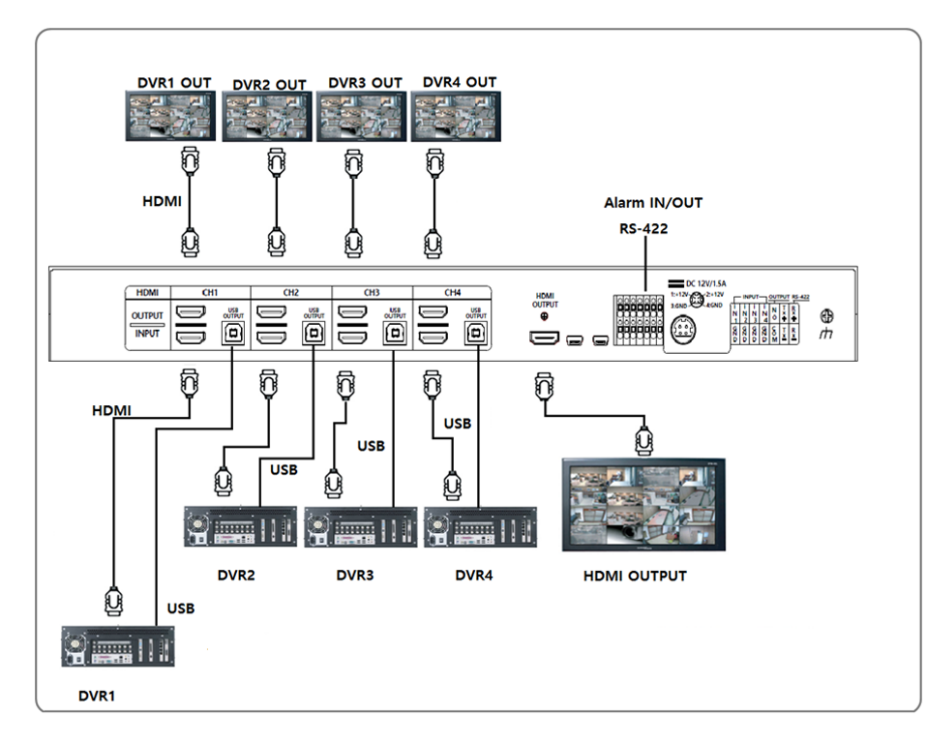

# 7. 製品仕様

# TQS-H04H Rev.3

| 映像入力          | HDMI  | 4 HDMI                                |  |
|---------------|-------|---------------------------------------|--|
|               | 入力解像度 | 3840x2160p25/30、1080p50/60、1080i50/60 |  |
| 映像出力          | HDMI  | 4 HDMI                                |  |
|               | 入力解像度 | 3840x2160p25/30、1080p50/60            |  |
| ループ出力         | HDMI  | *入力した信号がそのまま出力されます                    |  |
| 音声入力          |       | 任意のいずれか 1chを指定して出力可能                  |  |
| 分割表示モード       |       | 単画面フルスクリーン、2 分割(縦)、2 分割(横)、4 分割       |  |
| シーケンス切替時間     |       | ON/OFF 3~99 秒                         |  |
| 日付/時間表示       |       | ON/OFF                                |  |
| カメラタイトル       |       | ON/OFF 英数字 16 文字                      |  |
| ブザー           |       | ON/OFF 1~99 秒                         |  |
| ビデオロス         |       | ON/OFF                                |  |
| USB ポート       |       | マウス、キーボード接続用                          |  |
| アラーム入力        |       | 4 系統(8pin)                            |  |
| アラーム出力        |       | 1 系統(2pin)                            |  |
| 外部デバイスポート     |       | RS422                                 |  |
| ファームウェアアップデート |       | ≷二 USB                                |  |
| 電源入力          |       | DC12V 1.5A 以上 4ピン Din ジャック            |  |
|               |       | (電源アダプター付属 コード含め全長約 3m)               |  |
| 消費電力          |       | 1.5A                                  |  |
| 動作•保管環境温度/湿度  |       | 0°C~50°C / RH 0~80%                   |  |
| 外形寸法          |       | W430 x H44 x D350 mm                  |  |
| 重量            |       | 3.5kg                                 |  |
| 付属品           |       | DC12V 電源アダプター、19 インチラックマウント金具         |  |

以上